## TauRIS RACE ENTRY PROCEDURES

- 1. Connect clock to PC.
- 2. Connect Power.
- 3. Start 2 Entry.
- 4. Enter Club –ID: 001#.
- 5. Enter Flight-ID: 001#, or 002#, or 003# for later races.
- 6. Press # for Set Clock Confirm:
- 7. Press # for No Radio Clock:
- 8. Enter dd: mm: hh: mm: ss If dd:mm:hh is correct, press # and now enter minutes and seconds, then press # when sequenced to Master Clock.
- 9. Disconnect power to clock.
- 10. Connect to entry sensor.
- 11. Enter your race birds over club entry pad.
- 12. Disconnect power, disconnect clock and plug clock back to computer 15 pin cable. Connect power or start clock.
- 13. Print 2 entries (1 for Race Secretary; 1 for flyer).
- 14. Press 3 Entry Finish.
- 15. Press # to Activate Clock.

Now, you can enter race birds for 2<sup>nd</sup> race, 3<sup>rd</sup> race, etc.

## **SET CLOCK IN RACE TIMER MODE**

- 1. Connect 9 or 15 pin to clock from sensor quad pad or single pads.
- 2. Connect Power to clock.
- 3. Wait, clock will automatically set itself in Race Mode.
- 4. If you cannot wait, press Start (3) Register. Clock will indicate # of sensors connected to the clock.
- 5. After finished clocking birds, disconnect power, and take clock to the club.

## **RESULTS**

- 1. Connect clock to computer, connect power.
- 2. Press Start 4 Results.
- 3. Enter Club 001#.
- 4. Enter Flight 001#, 002#, 003#, etc.
- 5. Press # for Clock Control.
- 6. Press # for No Radio Clock.
- 7. Enter "Knock off time" in clock ahead of time you will confirm to "Master Clock". Wait until time you have entered equals Master Clock, press # at the exact second.
- 8. On TauRIS Club Software, select Extras and print results, press # of clock, print 2 copies (1 for Race Secretary; 1 for flyer).
- 9. If sending results to Winspeed electronically, press 8 on clock to set clock in communication mode.
- 10. On TauRIS Club Software, select communication, get race data
- 11. Enter Club ID: 0001; Flight ID: 0001; Calendar Week and Date
- 12. Press Get Data. You should see Race Data ready for the loft # of the flyer along with the Loft name of the flyer.
- 13. Press (3) to finish and release the race in the clock.
- 14. Press # to delete the flight.
- 15. Enter Codeword such as 1 2 3 4 and # to release the race.
- 16. Now, you can get the results for race 002 by entering Club 001#, Flight 002#.
- 17. Print 2 copies.
- 18. Get Race Data, by setting clock in Communication mode, Press 8.
- 19. On TauRIS Software, select Communication, Get Race Data. Enter Club ID, Flight ID, Calendar Week and Date. Race Data should appear.
- 20. Press (3) to finish and release the race in the clock.
- 21. Press # to delete the flight.
- 22. Enter Codeword such as 1 2 3 4 and # to release the race.
- 23. Clock is now cleared for next weeks race, unless there is another race in the clock such as 003#.

## HOW TO GET RACE DATA INTO WINSPEED

- 1. Set up races as usual by adding a race under Race Data.
- 2. Select Clocks, TauRIS.
- 3. Select C:\BT97\Daten.
- 4. Highlight appropriate week and data of races in the clock
- 5. Press Next.
- 6. Choose Real Names or <u>Loft Names.</u>
- 7. Choose previously transferred birds from Winspeed or <u>from your</u> <u>clock.</u>
- 8. Press Next.
- 9. Match Clock Races with Winspeed Races.
  - 01 Junction, TX 1
  - 02 Junction, TX2
  - 03 Junction, TX3
- 10. Press Next.
- 11. Limit Bird Yes or No.
- 12. If no, Select Finish. If Yes, tab and limit each loft.
- 13. Press Finish.
- 14. Select Yes to overwrite previously stored clockings.
- 15. Click OK for Clocking Data successfully transferred.
- 16. Now enter Wind Up Clocks and any clock deviations.
- 17. Print Race Reports.